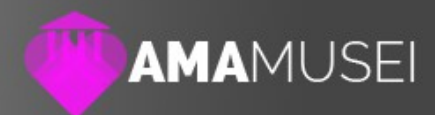

## AmaMusei Help **Creare un percorso**

Data: 22/01/2016 Autore: Naresh Coppola Neri Versione: 1.0

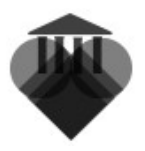

## Creare un itinerario

L'itinerario permette di diversificare il patrimonio museale, creando percorsi tematici o per tipologie di pubblico, ma anche per far seguire un determinato tragitto ai visitatore.

Per creare un itinerario, è necessario che il materiale del percorso sia stato precedentemente preparato. Per le operazioni preliminare, rimando ai capitoli *Gestire i media* e *Creare una scheda* dell'help.

Una volta preparato il materiale per l'itinerario, selezionare nella colonna sinistra l'icona **Itinerari** (1), poi premere il pulsante + situato in alto a destra (2).

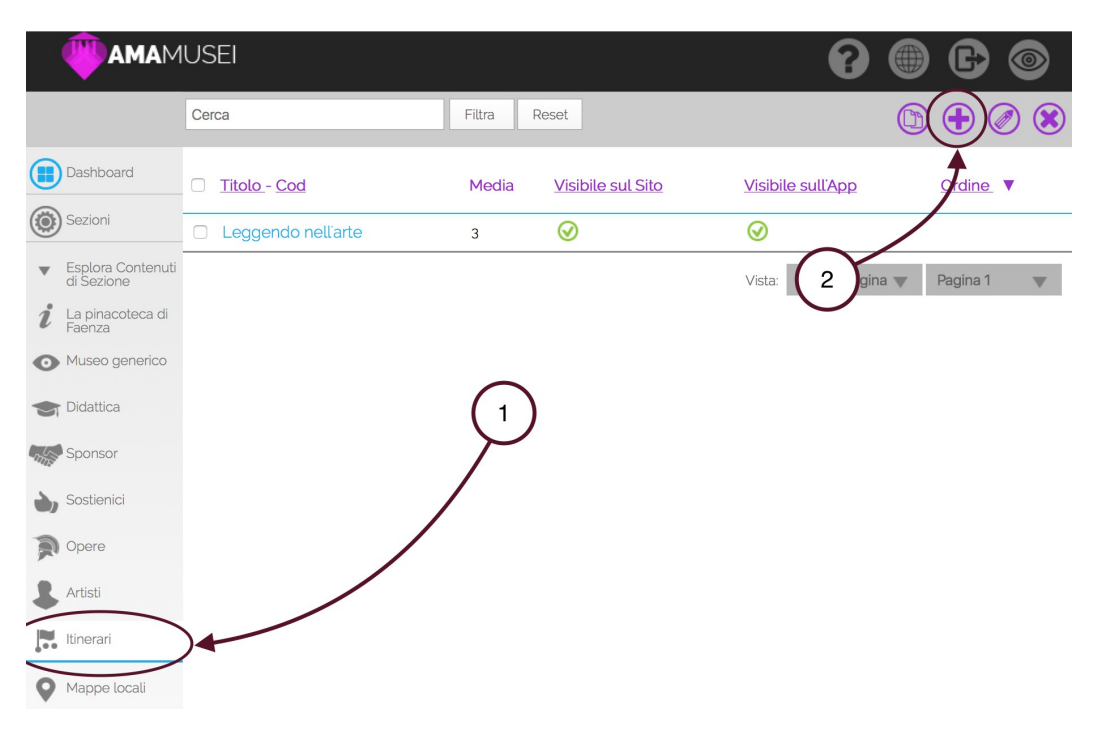

La pagina di creazione e modifica di un itinerario, ricalca quella, già nota, riguardante le schede. Bisogna riempire le stringhe con i dati desiderati, aggiungere un testo ed una thumbnail.

**Nota bene:** ciò che viene inserito in questa sezione, riguarda soltanto l'itinerario. Testi e immagini, quindi, servono solo ad illustrare e presentare il percorso, e non riguardano i suoi contenuti.

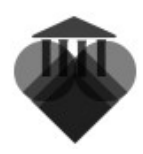

|     |                                 | IUSEI                                          | 8     |      | C     |            |
|-----|---------------------------------|------------------------------------------------|-------|------|-------|------------|
|     |                                 | Percorso                                       | Chiud | di s | Salva |            |
|     | Dashboard                       | TITOLO TESTI THUMBNAIL FOTO PUNTI COLLEGAMENTI |       |      |       | $\bigcirc$ |
| ۲   | Sezioni                         | Visibile sul Sito:                             |       |      |       |            |
|     | Esplora Contenuti<br>di Sezione | Codice (sono ammessi solo numeri);             |       |      |       |            |
| i   | La pinacoteca di<br>Faenza      | 5555                                           |       |      |       |            |
| 0   | Museo generico                  | Titolo:                                        |       |      |       |            |
| •   | Didattica                       | Descrizione Breve:                             |       |      |       |            |
| mis | Sponsor                         | Un percorso di Prova                           |       |      |       |            |
| ۵,  | Sostienici                      |                                                |       |      |       |            |
| 2   | Opere                           |                                                |       |      |       |            |

La selezione delle immagini prevede un accorgimento in più. **La prima foto da aggiungere deve sempre essere la mappa**. Questo perché il sistema selezione la prima immagine sulla quale poter aggiungere gli indicatori dei vari punti del percorso. Terminata il caricamento delle immagini, la situazione dovrebbe essere questa, con la mappa in prima posizione.

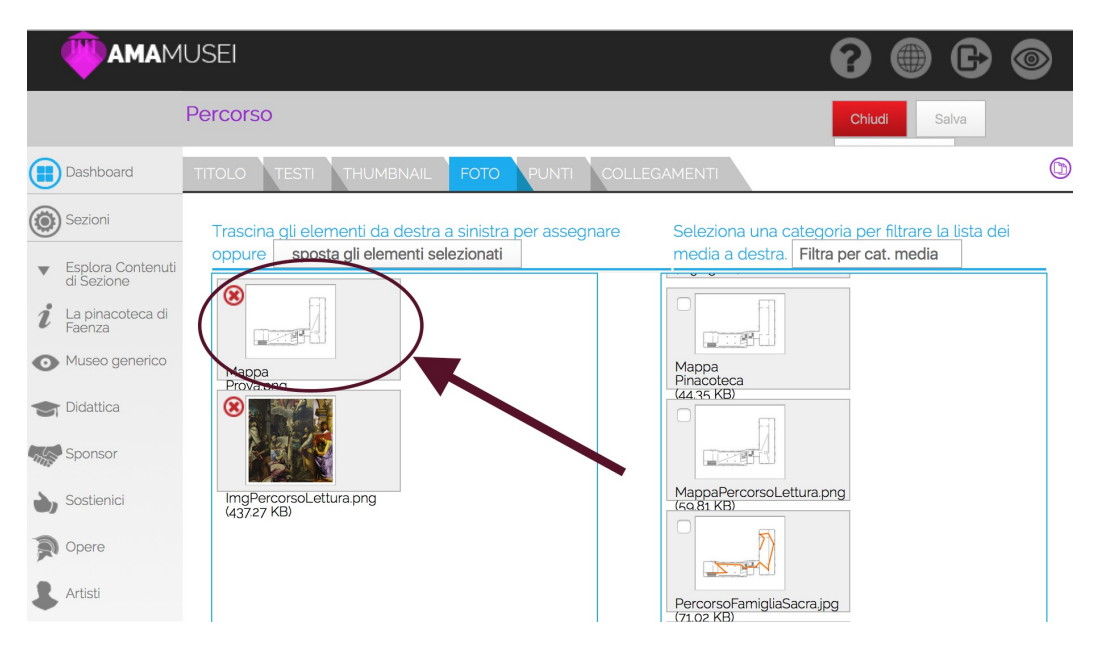

Adesso è il momento di aggiungere i collegamenti all'itinerario. Entrati in Collegamenti, selezionare le sezioni e le categorie da cui si vuol attingere le schede, e aggiungerle nello spazio apposito.

Le schede collegate diventano i contenuti dell'itinerario, e ne rappresentano i vari punti d'interesse. Ogni eventuale modifica del contenuto del percorso, dovrà essere effettuata direttamente nella scheda. Una volta inseriti tutti i collegamenti, salvare. Il salvataggio è fondamentale poiché, solo e soltanto dopo di esso, il sistema elabora la mappa ed i vari indicatori.

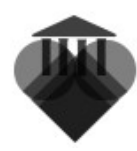

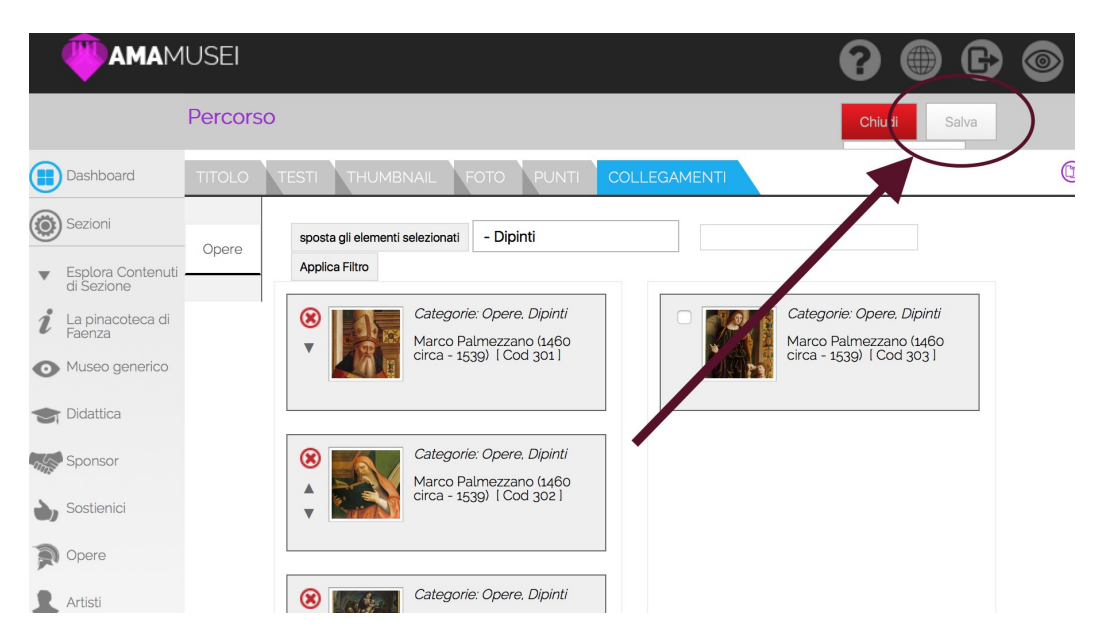

Una volta salvato, si può procedere ad inserire gli indicatori sulla mappa. Selezionare quindi l'etichetta Punti. La pagina mostra subito la mappa su cui inserire i punti, mentre, sulla sinistra, si possono vedere le diverse schede collegate al percorso. Per sistemare il punto sulla mappa, prima selezionare la scheda da collocare (1); adesso spostare l'indicatore rosso sul punto desiderato nella mappa (2).

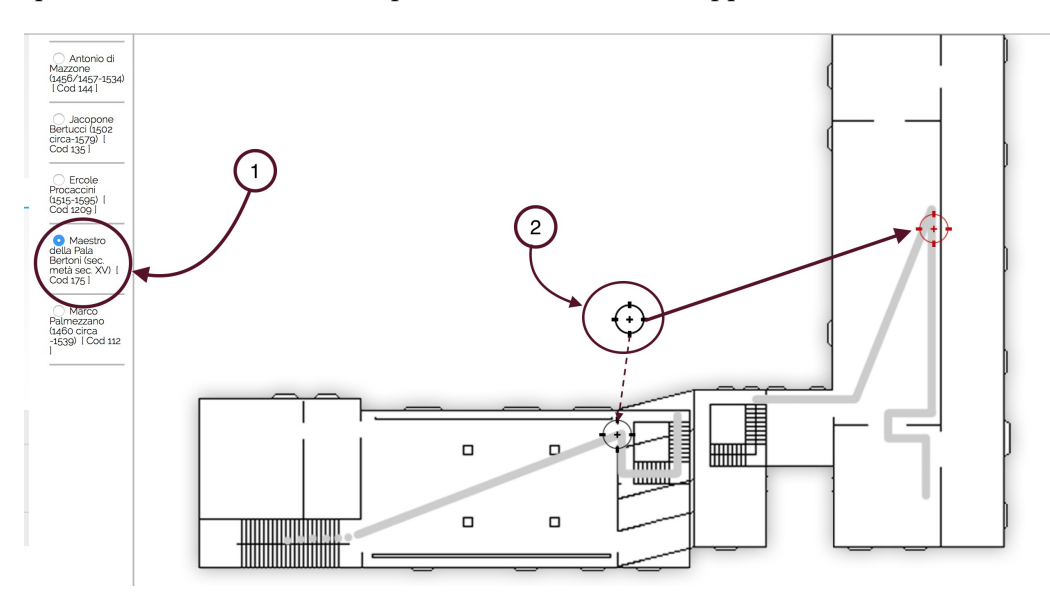

Ripetere la stessa operazione per le altre schede, finché tutti gli indicatori non siano sistemati lungo tutta la mappa.

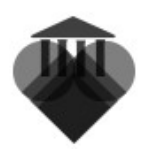

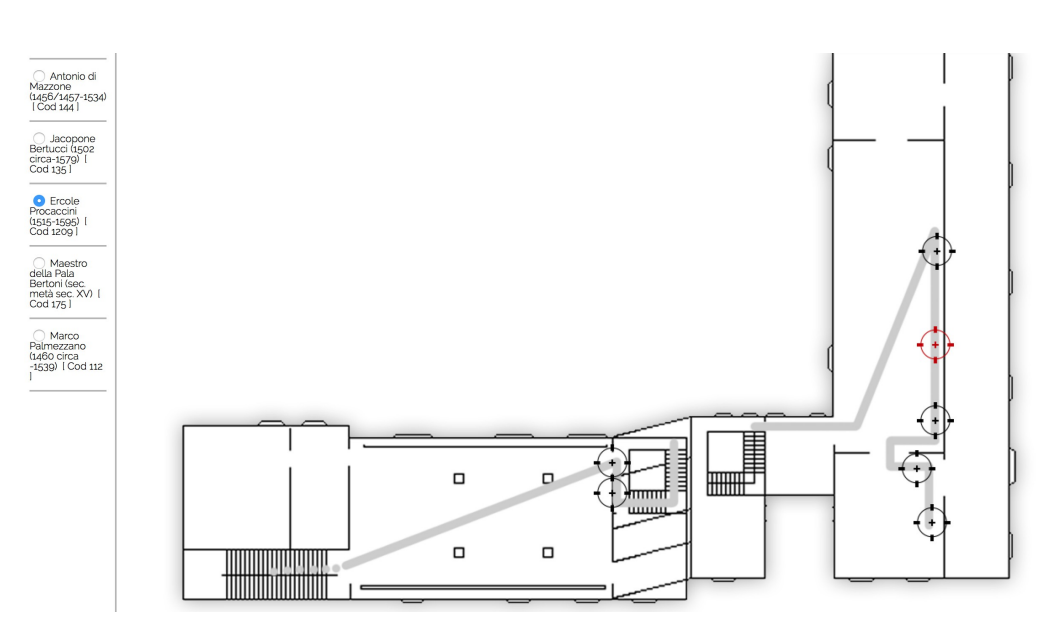

Una volta completata l'operazione, salvare e chiudere. Adesso non rimane altro che pubblicare l'itinerario on-line.

**SUGGERIMENTO**: gli Itinerari di AmaMusei possono mostrare schede create soltanto per il percorso stesso. Per poter fare ciò, bisogna creare una nuova Categoria all'interno della sezione Patrimonio, e disabilitare la sua visibilità sul sito e l'app.

|      |                                 | Cerca           | Filtra Res  | et                |                   |                   |
|------|---------------------------------|-----------------|-------------|-------------------|-------------------|-------------------|
|      | Dashboard                       | Titolo          | Tot. Schede | Visibile sul Sito | Visibile sull'App | Ordine V          |
| ۲    | Sezioni                         | Dipinti         | 8           | $\oslash$         | $\oslash$         | •                 |
| •    | Esplora Contenuti di<br>Sezione | Sculture        | 2           | $\odot$           | $\odot$           | A <b>V</b>        |
|      | Homepage Sito                   | Categoria Prova | 0           | 0                 | 0                 | <b>A</b>          |
| •    | Esplora Categorie               |                 |             |                   | Vista: 20 per pag | gina 🔻 Pagina 1 💌 |
| 6    | Media                           |                 |             |                   |                   |                   |
| Ē    | Patrimonio                      |                 |             |                   |                   |                   |
| 1414 | Calendari                       |                 |             |                   |                   |                   |

Adesso, le schede da inserire nell'itinerario dovranno essere elencate sotto la nuova categoria. Finita l'operazione, basta collegare le schede all'itinerario.

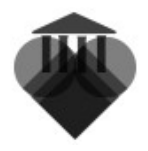

## Pubblicare l'itinerario online

Per pubblicare la scheda, selezionare, nella colonna sinistra, l'icona **Dashboard** (1). Una volta tornare nella pagina iniziale, selezionare l'etichetta **Pubblica sito** o **Pubblica app** (2), a seconda del luogo di pubblicazione desiderato.

|                                                      | JSEI                                             |          |                                   | 8                  |       | C |  |
|------------------------------------------------------|--------------------------------------------------|----------|-----------------------------------|--------------------|-------|---|--|
|                                                      | AMAMUSEI - Pannello di amministrazion            | e        |                                   |                    |       |   |  |
| Dashboard                                            | DASHBOARD PUBBLICA SITO PUBBLICA                 | АРРСАМВІ | A PASSWORD                        |                    |       |   |  |
| Sizioni                                              | Titolo principale del sito                       |          |                                   |                    |       |   |  |
| <ul> <li>Esplora Contenuti<br/>di Sezione</li> </ul> | DEMO AmaMusei                                    |          |                                   |                    |       |   |  |
| lomepage Sito                                        | Titolo principale dell'app:<br>demo AmaMusei 1.2 |          |                                   |                    |       |   |  |
| Esplora Categorie                                    | Il QR per la tua quida: 🎧 Scomman                | gine     | <u>Il PDF con le etichette pe</u> | <u>r il tuo mu</u> | ISEO: |   |  |
| Media (1                                             |                                                  |          | PDF Genera e scarica il tu        | IO PDF.            |       |   |  |
| <ul> <li>Amministazione<br/>Shop</li> </ul>          | 25,22,53                                         |          |                                   |                    |       |   |  |

Nella schermata che si apre, premere il pulsante **Avvio** posizionato sotto Pubblicazione dati.

|                                                                                                    |                                                                                                    |  |  | C | 0 |
|----------------------------------------------------------------------------------------------------|----------------------------------------------------------------------------------------------------|--|--|---|---|
|                                                                                                    | AMAMUSEI - Pannello di amministrazione                                                                                                    |  |  |   |   |
| Dashboard                                                                                                    | DASHBOARD PUBBLICA SITO PUBBLICA APP CAMBIA PASSWORD                                                                                                    |  |  |   |   |
| <ul> <li>Sezioni</li> <li>Esplora Contenuti<br/>di Sezione</li> <li>Homepage Sito</li> <li>Esplora Categorie</li> </ul> | Pubblicazione dati per l'app:         In questa sezione è possibile rendere effettivi gli inserimenti effettuati per l'app.         Per maggioti informazioni vai alla guida.         Avvio         Bioristica alla versione precedente: |  |  |   |   |
| Media  Amministazione Shop                                                                                              | In questa sezione è possibile riportare l'app alla versione precedente dell'ultima pubblicazione.<br>Per maggiori informazioni vai alla guida.<br>Avvio                                                                                  |  |  |   |   |

Una volta terminata l'operazione, una notifica confermerà l'avvenuta pubblicazione.

**SUGGERIMENTO**: nel caso si fosse pubblicato un elemento sbagliato, premere il pulsante Avvio posto sotto la dicitura Ripristina alla versione precedente.